## BodyScan 2009 Quick-Start

Click on 'START', 'programs', 'AKERN', 'BodyScan 2009' To start Bodyscan application. A window like this must appear. BodyScan2009 will start with some sample exams.

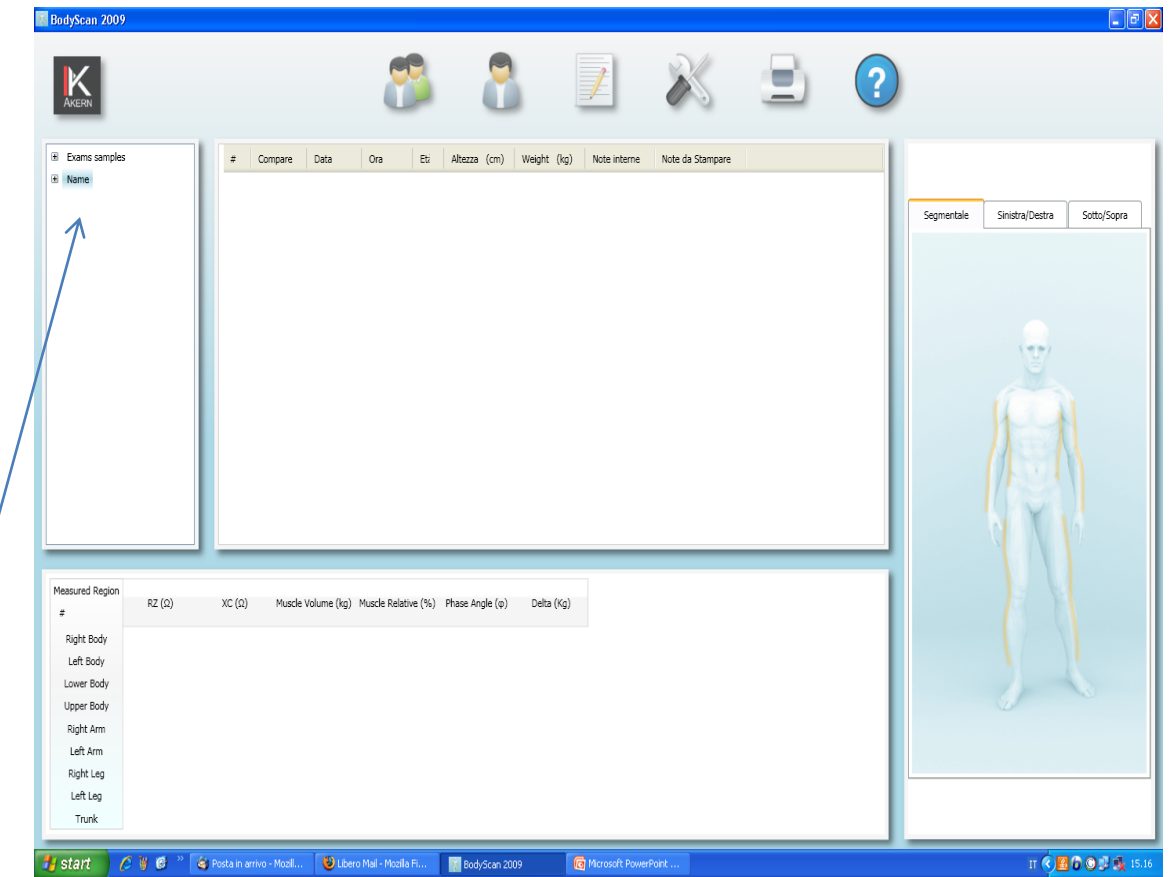

# Create a new group or folder

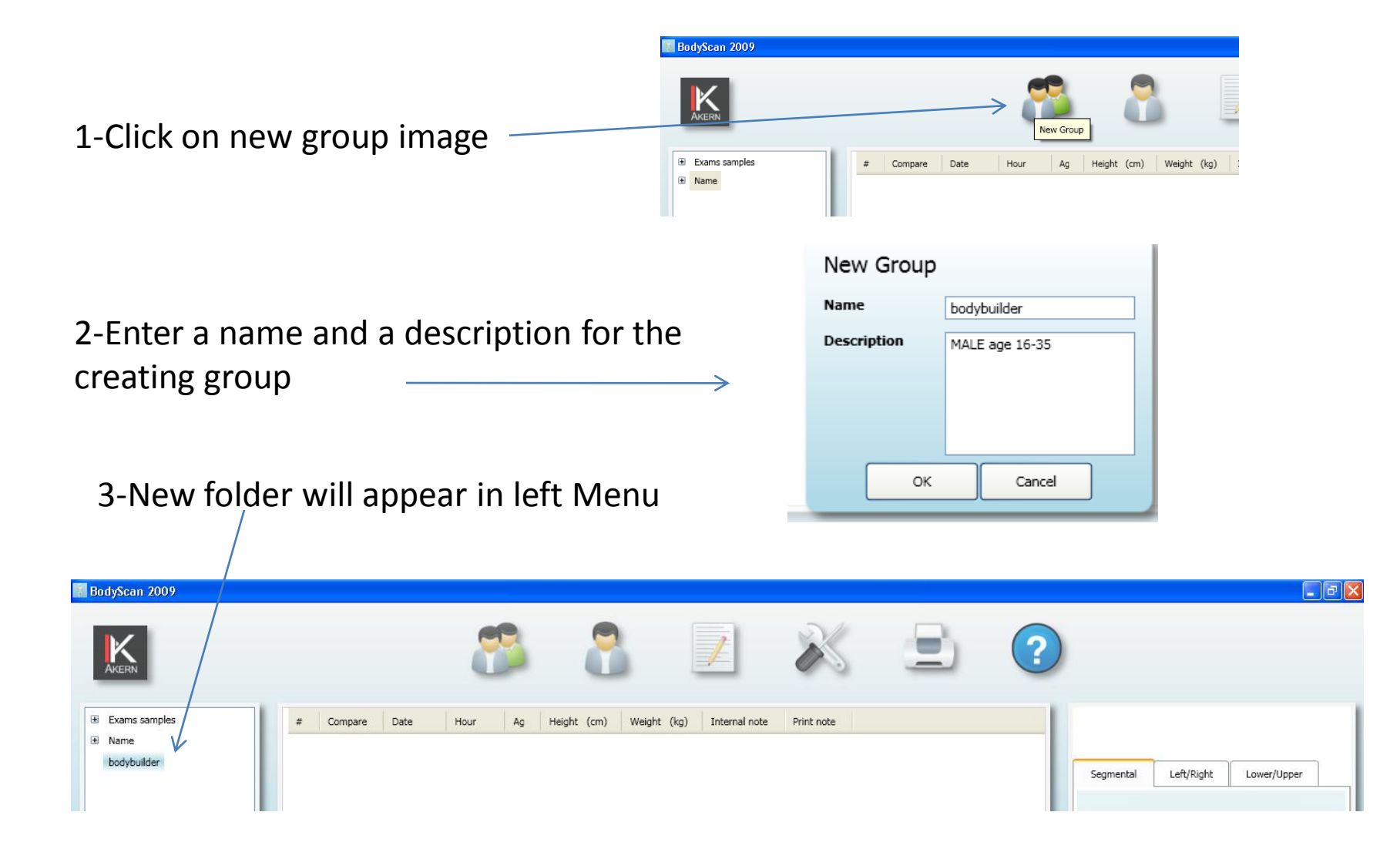

#### Create a new patient

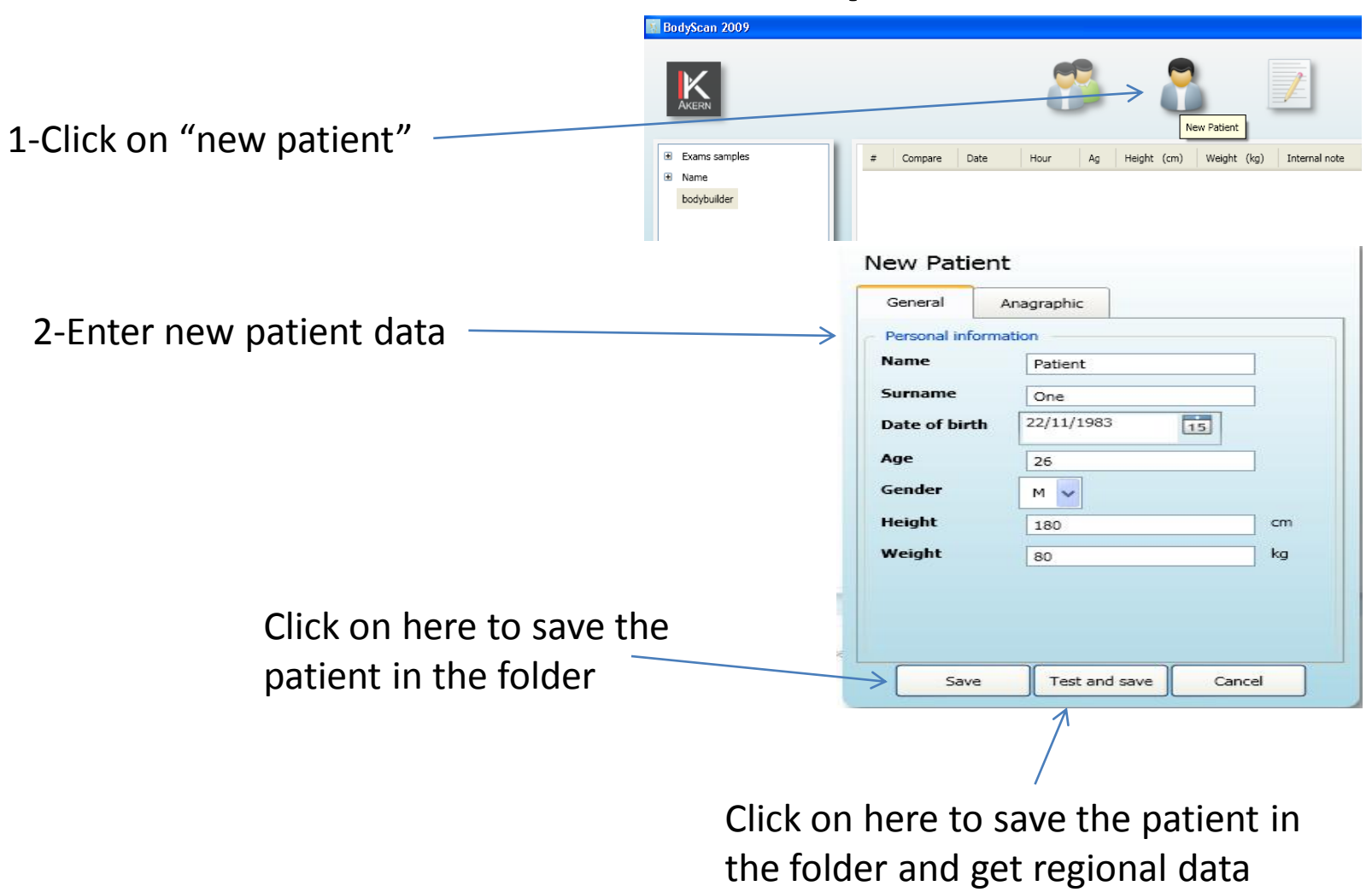

# Add an exam for a patient

1-Click two times with left button on the name of the patient we want add an exam

2-Select details and 'GET DATA' to get regional data from the device if software is used with Bia 101 Anniversary

2-Manually enter regional data measured with new BodyScan manual Interface for BIA101

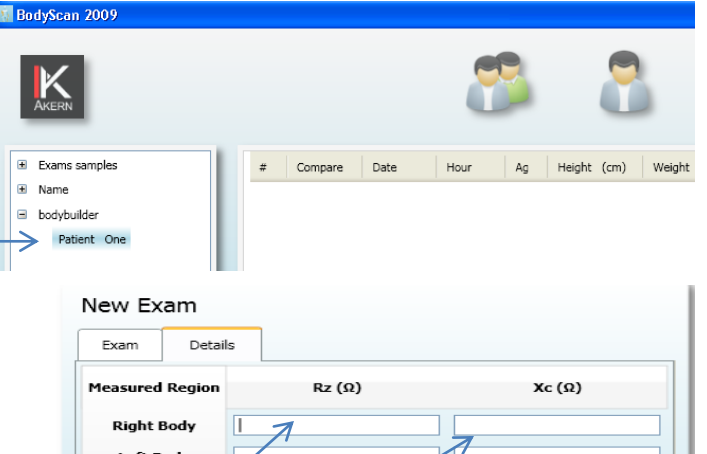

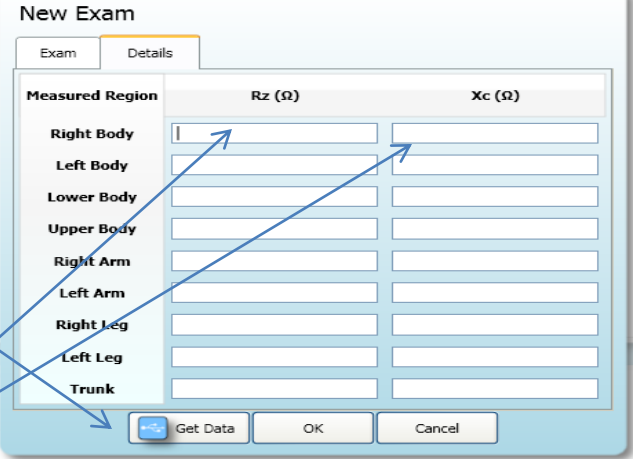

!!!! Don't miss no data or software will not works !!!

# Show exam data

Click on a patient and select the exam in the central window

The regional data for the exam will appear in the down window

|              | BodyScan 200           | 19         |         |                    |                     |                 |                    |                    |   |                                  |
|--------------|------------------------|------------|---------|--------------------|---------------------|-----------------|--------------------|--------------------|---|----------------------------------|
| ont and      | AKERN                  |            |         |                    | 8                   | 2               | L                  | X                  | ? |                                  |
| ent and      | 🗉 Exams sample         | ės         | # Cor   | mpare Date         | Hour Ag             | Height (cm)     | Weight (kg) Interr | al note Print note |   |                                  |
| m in         | Name                   |            | 17      | 23/11/2009         | 15.52.41 26         | 180             | 70                 |                    |   |                                  |
| m m          | Patient C              | One        |         |                    |                     |                 |                    |                    |   | Segmental Left/Right Lower/Upper |
| ndow         |                        |            |         |                    |                     |                 |                    |                    |   |                                  |
| data<br>will |                        |            |         |                    |                     |                 |                    |                    |   |                                  |
| vviii        |                        |            |         |                    |                     |                 |                    |                    |   |                                  |
| down         | Measured Region<br># 1 | RZ (Ω)     | XC (Ω)  | Muscle Volume (kg) | Muscle Relative (%) | Phase Angle (φ) | Delta (Kg)         |                    |   |                                  |
|              | Right Body             | 450        | 65      | 24                 | 50                  | 8,219209        | 0                  |                    |   |                                  |
|              | Left Body              | 450<br>500 | 50      | 24<br>18           | 50<br>37.5          | 8,219209        |                    |                    |   |                                  |
|              | Upper Body             | 400        | 45      | 30                 | 62,5                | 6,418787        | 12                 |                    |   |                                  |
|              | Right Arm              | 202        | 30      | 4,5                | 9                   | 8,447528        | 0.5                |                    |   |                                  |
|              | Left Arm               | 198        | 25      | 4                  | 8                   | 7,196235        | 0,0                |                    |   |                                  |
|              | Right Leg              | 280        | 35      | 5,5                | 11                  | 7,125017        | 0,5                |                    |   |                                  |
|              | Left Leg               | 2/0        | 30<br>5 | 29.5               | 10,5                | 0,040192        |                    |                    |   |                                  |
|              | TUIK                   |            | 5       | 2010               | 04,0                | 1,00024         |                    |                    |   |                                  |

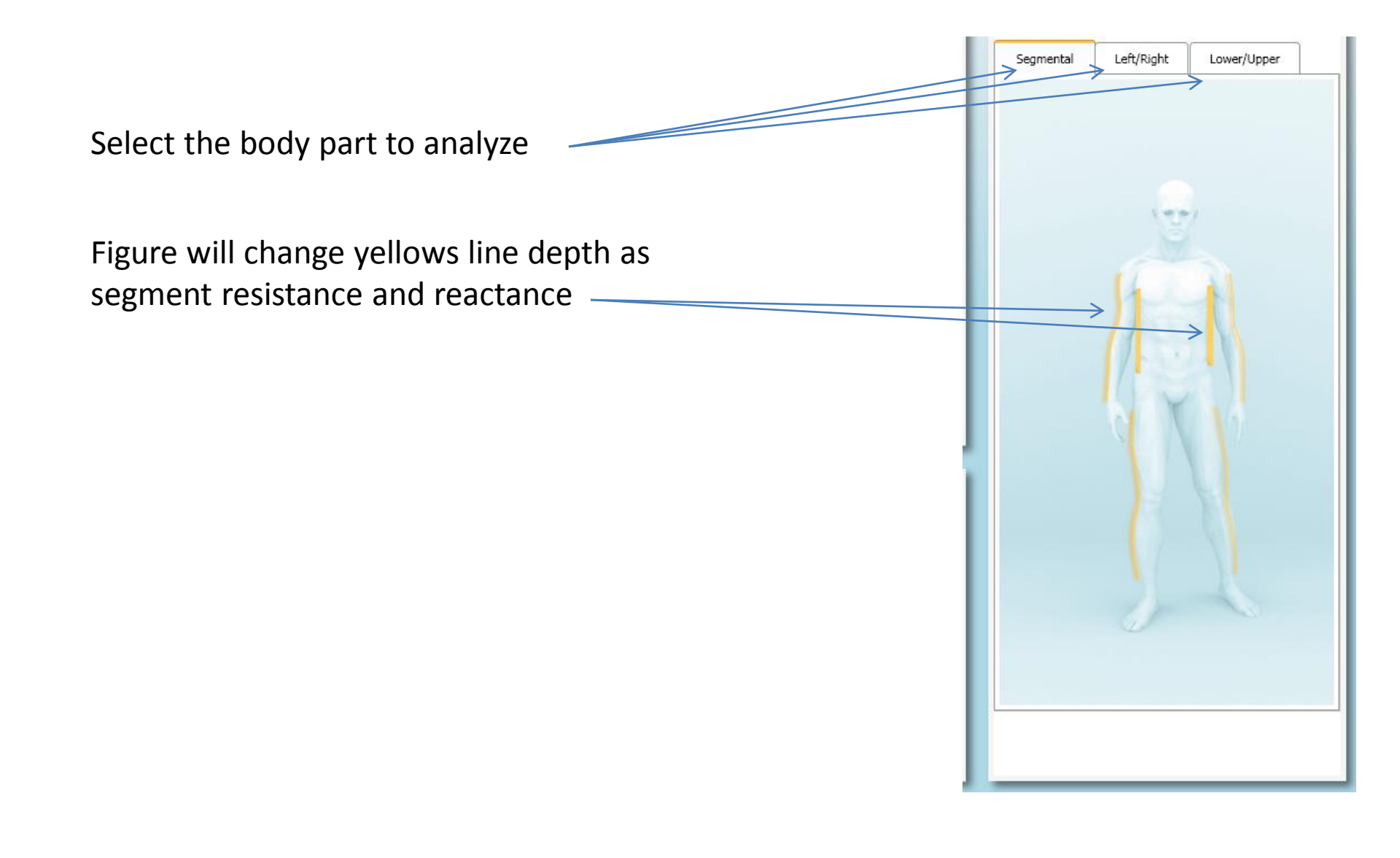

## Delete an exam and other functions

Click on the exam we want to delete with right mouse button and select "delete". Here we can also save all exams in a "backup" database or reload an old database with "restore".

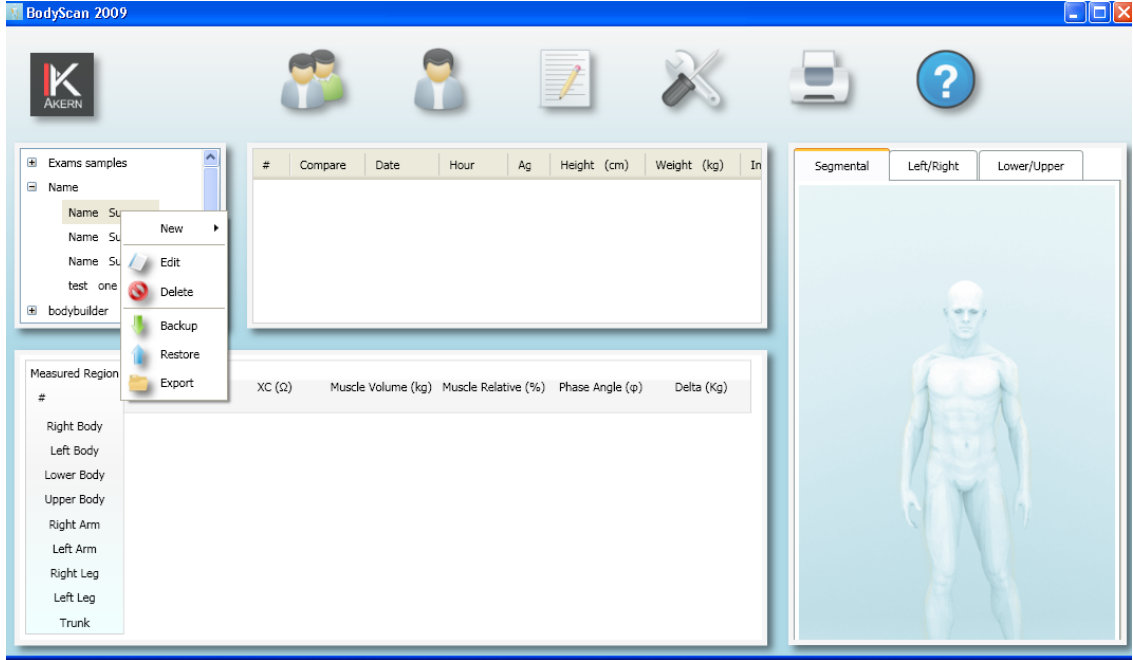